## Installation af Office 365

1. Gå ind på internet stien "portal.office.com" (her demonstreret i en Chrome)

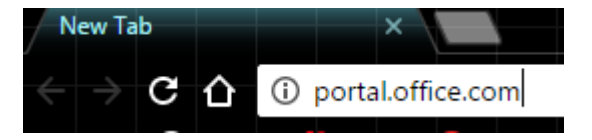

Til højre i billedet, skriv "brugernavn/studienr@win.dtu.dk" og tryk på enter, og man bliver omdirigeret.

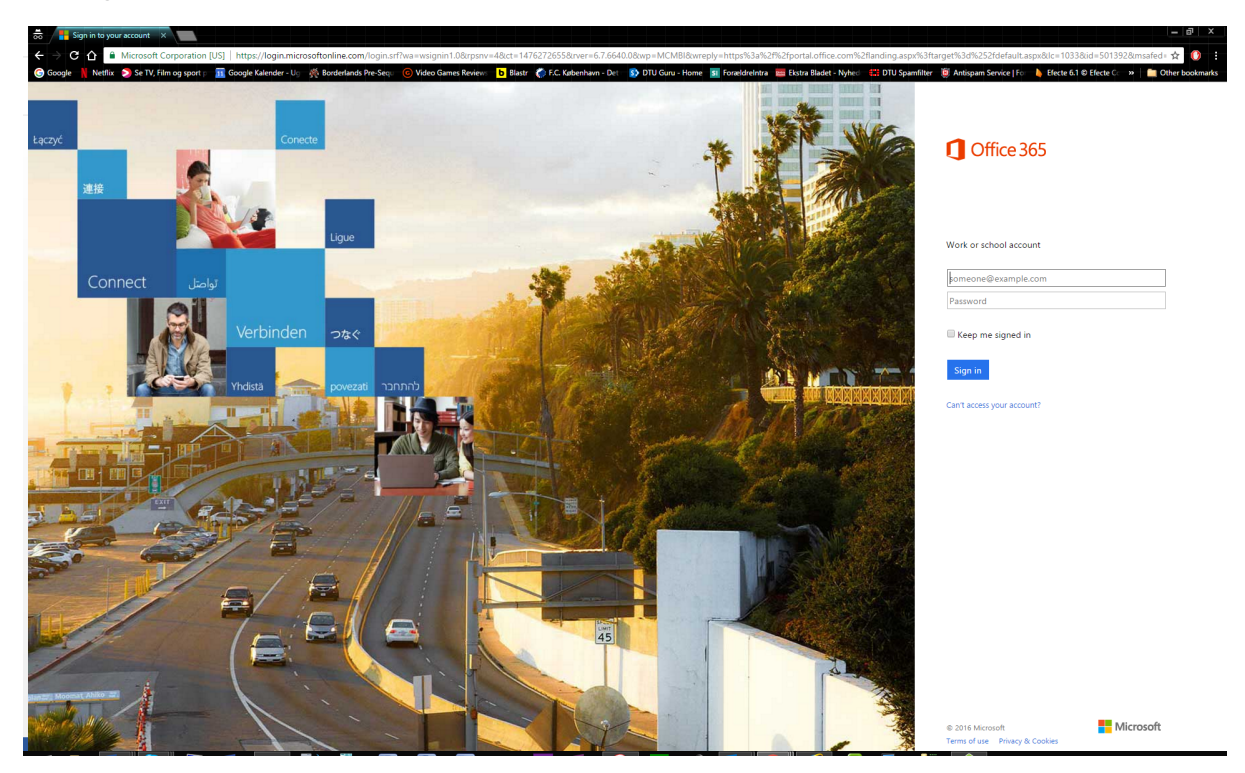

2. her vælges "I have a DTU Account"

Technical University of Denmark

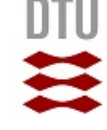

## Login

| The site that you are accessing requires you to log in. In order to access this site please select one<br>of the following accounts. |  |  |
|----------------------------------------------------------------------------------------------------|--|--|
| I have a DTU account                                                                                                    |  |  |
| I have an account from a WAYF institution                                                                                            |  |  |
| I have an account in guest.dtu.dk                                                                                                    |  |  |
| Continue to log in                                                                                                    |  |  |
| Need help? Click here                                                                                                    |  |  |
|                                                                                                    |  |  |

3. hvis denne login boks dukker op skrives der brugernavn/studienr@win.dtu.dk og password

| Godkendelse påkrævet |                                                            |    |
|----------------------|------------------------------------------------------------|----|
| ?                    | Indtast brugernavn og adgangskode for https://sts.ait.dtu. | dk |
| Brugernavn:          |                                                            |    |
| Adgangskode:         |                                                            |    |
|                      | OK Annuller                                                |    |

4. Til højre på hjemmesiden kan du nu med et enkelt klik installere Office 2016.

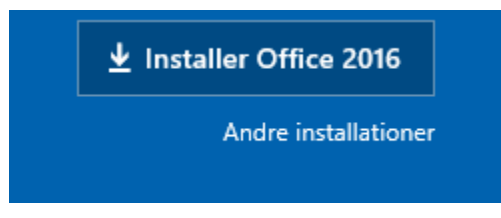

Vær opmærksom på det lille link under "Andre installationer" her kan du ændre på installationen, 32/64 bit, engelsk Sprog mm.